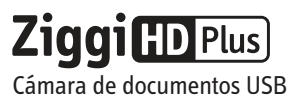

# Guía de inicio rápido

Correo electrónico:

cs@ipevo.com

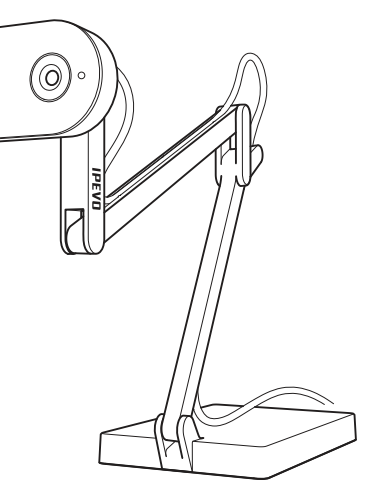

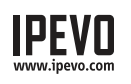

Lo básico

Servicio al consumidor (Internacional) Servicio al cliente (EE, UU,) Correo electrónico: service@ipevo.com Telf.: +1-408-490-3085 Telf.: +886-2-5550-8686

#### Ziggi-HD Plus captura una variedad de temas, incluyendo documentos de tamaño carta estándar, objetos tridimensionales, dispositivos como teléfonos inteligentes y el iPad de Apple, e incluso documentos de tamaño A3 y mayores, y presenta la imagen de vídeo en directo en alta definición a través del programa Presenter.

#### Colocar la Ziggi-HD Plus

El soporte multiarticulado con peso le permite cambiar rápida y fácilmente la altura y la posición de la cámara para adaptarse a su tema.

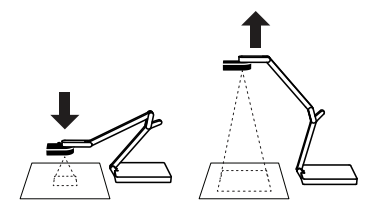

Además, el cabezal de la cámara puede girar hasta 270° para personalizar su orientación.

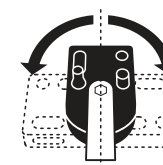

#### Contenido del paquete

- Su paquete debe contener lo siguiente:
- Unidad de cámara Ziggi-HD Plus, incluido soporte multiarticulado.
- Protector antirreflejos.
- Guía de inicio rápido (este documento). Nota: El manual de usuario completo se puede descargar en http://support.ipevo.com/ziggi-hd-plus.

Ziggi-HD Plus requiere el programa IPEVO Presenter para funcionar. Por favor, descargue la última versión para PC o Mac en: http://support.ipevo.com/presenter

- 1.Haga doble clic en el archivo descargado y siga las instrucciones para instalar Presenter.
- Nota: Al instalar la última versión de Presenter, se eliminará o sustituirá la versión anterior de Presenter en su equipo.
- 2.Conecte el cable USB de Ziggi-HD Plus a cualquier puerto USB libre de su ordenador.
- 3. Inicie el programa Presenter. Aparecerá una ventana que contiene una imagen de vídeo en directo desde su Ziggi-HD Plus. Ziggi-HD Plus ya está lista para usarse.

# Elementos de

### la cámara

Instalación

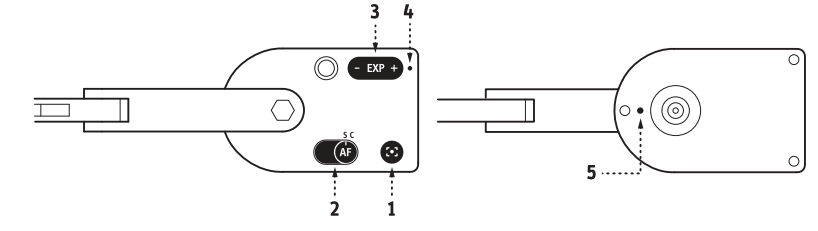

- 1. Botón de enfoque: enfocará nítidamente el tema después de unos segundos.
- 2. Interruptor de enfoque automático: se puede configurar en Individual (S) o Continuo (C).
- 3. Control de exposición: ofrece la posibilidad de personalizar la exposición sobre la marcha.
- 4. Indicador de la cámara: cuando IPEVO Presenter u otro programa compatible estén usando la cámara para proporcionar una imagen, este se volverá blanco.
- 5. Micrófono: Ziggi-HD Plus viene con un micrófono incorporado que se encuentra en la parte inferior del cuerpo de la cámara, junto a la lente. El micrófono está encendido cuando Ziggi-HD Plus está encendida. Esto es útil para videoconferencias v más.

## Programa IPEVO Presenter

El programa gratuito Presenter cuenta con una gama útil de personalizaciones y funciones útiles de imagen, incluyendo captura de fotografías, grabación de vídeo, balance de blancos, zoom digital, rotación de imagen y más. Estos son algunos de los aspectos destacados:

- Cámara (por defecto): ofrece una ventana con la imagen de vídeo en directo desde la cámara.
- Revisar: revise las fotografías y los vídeos que haya sacado.
- Pantalla completa: haga clic en las flechas de la parte superior derecha para entrar en el modo de pantalla completa. La imagen de Ziggi-HD Plus ocupará toda la pantalla. Esto es particularmente útil para proyectar la imagen en clase o conferencias. Haga clic en las flechas de la parte superior derecha de nuevo para volver a una ventana más pequeña.
- Dividir pantalla: se pueden conectar dos cámaras de documentos y mostrarlas en pantalla partida\* o mostrar la señal de vídeo de una sola cámara de documentos en pantalla partida. Se pueden cambiar de forma independiente las funciones como zoom, cambio de resolución, rotación y mucho más en cada ventana de la pantalla partida.
- \* Advertencia: Se requiere un ordenador de alto rendimiento cuando estén conectadas dos cámaras de documentos con alta resolución. Si la imagen se congela o va a tirones en esta configuración, considere disminuir la resolución.

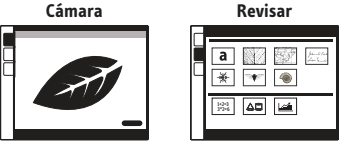

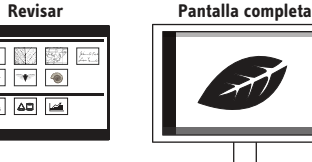

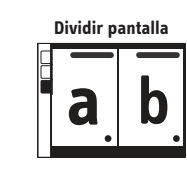

Además del modo predeterminado AF-S (Individual) donde se puede ajustar el enfoque para temas estáticos pulsando el botón de enfoque de la cámara, hay otros métodos para enfocar la Ziggi-HD Plus:

• **Continuo:** ponga el interruptor de enfoque automático en AF-C. Esto cambiará el modo de enfoque automático de individual a continuo y Ziggi-HD Plus intentará entonces encontrar continuamente el enfoque.

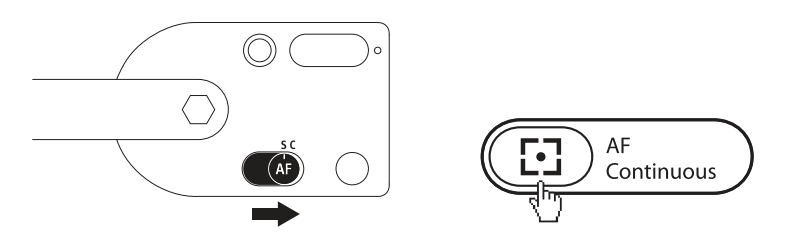

- **Reenfoque:** pulse el botón de enfoque de la cámara O haga clic el icono con cuatro esquinas de «punto de mira» en la esquina inferior derecha del programa Presenter. Ziggi-HD Plus encontrará el enfoque óptimo después de unos segundos.
- Enfoque manual: arrastre el regulador de enfoque hasta el enfoque deseado en la pestaña «AF-L/MF» del programa Presenter. El enfoque seleccionado se fijará en el lugar. Para volver al modo de enfoque automático, desactive la casilla «AF-Lock» o siga los pasos anteriores de Reorientación.

# Sacar fotografías y grabar vídeo

Puede sacar fotografías, así como grabar vídeo de la imagen de vídeo en directo en cualquier momento. Para las fotografías, haga clic en el icono verde de la cámara en la parte inferior de la ventana de Presenter. Para el vídeo, haga clic en el icono rojo de la cámara de vídeo.

Puede revisar sus fotografías y vídeos haciendo clic en la pestaña del modo revisión de la izquierda. Sus archivos multimedia se mostrarán como imágenes en miniatura ordenadas por fecha.

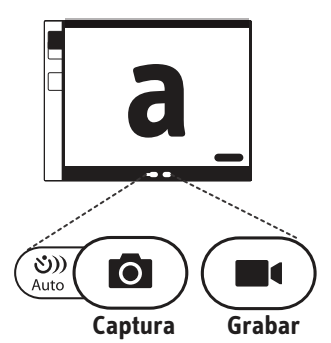

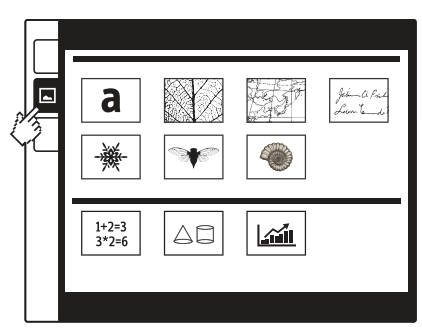

Modo de revisión

# Exposición

Por defecto, la exposición automática de Ziggi-HD Plus intenta mostrar una exposición óptima de brillo medio. Si el tema es demasiado oscuro o demasiado brillante, cambie manualmente la exposición usando el control de exposición, ya sea en el propio cabezal de la cámara o a través del menú desplegable de exposición «AE» en Presenter. 1 es el oscurecimiento máximo; 15 es el brillo máximo.

Puede usar el protector antirreflejos si está sufriendo reflejos no deseados en la imagen. Deslice el protector antirreflejos a la parte inferior del cabezal de la cámara alineando las muescas.

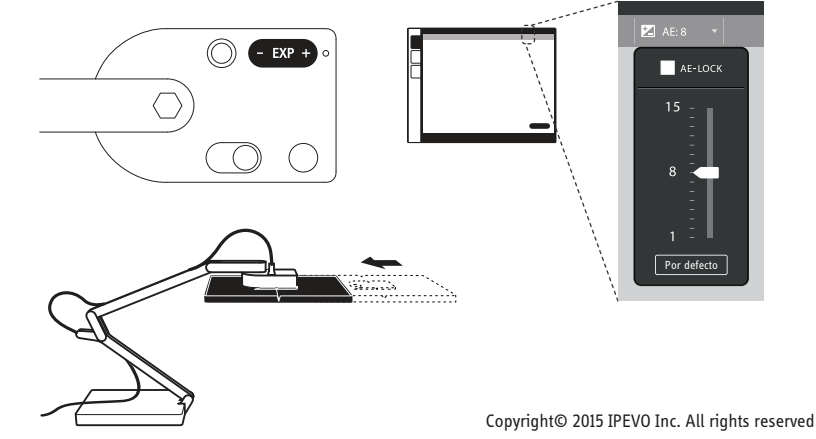

## Enfoque